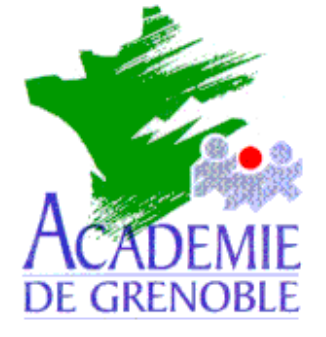

C entre A cadémique de R essources et de M aintenance I nformatique

Echirolles, le 16 octobre 1998

Equipements - Assistance - Maintenance

Réf. : DT & JyR Code fichier : IMAG311.DOC

# Image d'une station Windows 3.1x avec Xcopy.exe du Dos

<u>Remarque</u>: Avec cette méthode, les fichiers ne sont pas compressés et ils restent donc modifiables sur le serveur. Seuls les fichiers existants sont copiés, donc la place prise reste modeste.

## 1) SUR LA STATION A COPIER

- A) Consulter le fichier Mise en forme d'une station 3.11 (**MEF\_W311.DOC**)
- B) Détruire les fichiers temporaires tmp, les fichiers bak, ...

## Décacher C:\ALTAIR\IR.SYS

<u>Procédure :</u> Avec le **Gestionnaire de fichiers**, cliquer sur le répertoire **Ir.sys**, cliquer sur **Fichier**, cliquer sur **Propriétés**, décocher la case **Fichier caché**)

Editer c:\windows\win.ini et mettre ; devant run=c:\altair\altair.exe ou c:\windows\sytem.ini et mettre ; devant shell=c:\altair\altair.exe enlever ; devant shell=progman.exe

Quitter **Windows** pour lancer **Scandisk** Puis lancer **Defrag** 

C) Sous Dos, se connecter comme administrateur : net logon <nom de l'administrateur> <mot de passe> Etablir un lien avec le disque du serveur qui contiendra l'image (Exemple : D:) net use z: \\<Nom du serveur>\D\$ Créer un répertoire pour stocker l'image z: md imagep1.21 (poste1 de la salle 21) Copier les fichiers de la station dans ce répertoire cd imagep1.21 XCOPY C:\\*.\* /S /E /V (/s = copier les sous répertoires, /e = copier les répertoires vides ; /v = vérifier )

# 2) SUR LE SERVEUR

Aller sur **Imagep1.21** et cacher le fichier **command.com** qui a été copié (en principe on réutilisera les fichiers système de la station sur laquelle on rapatriera.) Créer la disquette de boot réseau

### **3) SUR LA STATION A RESTAURER**

A) faire un essai de démarrage sur la diquette boot et essai de lien sur D\$
Si il y a un problème avec les mots de passe, supprimer administ.pwl dans a:\net

B) Formater la station

Format C: /U /Q /S (/U = désactived Unformat, /Q = rapide , /S = Sauvegarde du système : io.sys, msdos.sys, command.com qui à priori sont bons sur la station)

### D)Récupérer l'image

Booter avec la disquette Etablir un lien avec le disque du serveur qui contient l'image net use z: \\<Nom du serveur>\D\$ Accéder au répertoire qui contient l'image z: cd imagep1.21 Copier les fichiers du répertoire sur la station XCOPY \*.\* C:\ /S /E /V

- E) Mise en forme de la station

Enlever disquette et rebooter Au message d'erreur sur la mémoire virtuelle, cliquer sur **OK** 

Lancer le Gestionnaire de fichiers Cacher C:\ALTAIR\IR.SYS Quitter le Gestionnaire de fichiers

Dans le menu Fichier, cliquer sur Exécuter, taper Sysedit et valider par OK (Sysedit est l'éditeur des fichiers système) Dans c:\Windows\Win.ini, enlever ; devant run=c:\altair\altair.exe ou c:\windows\sytem.ini, mettre ; devant shell=progman.exe enlever ; devant shell=c:\altair\altair.exe

Dans **system.ini** de la station, réactualiser le nom de la station : (Dans la section **[Network]**, **ComputerName=**)

Dans le Panneau de configuration, Etendu, Mémoire virtuelle, Changement, accepter les paramètres par défaut en cliquant sur OK

Redémarrer l'ordinateur